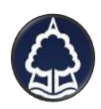

Annwyl Riant a Gwarcheidwad,

Diolch am fynychu ein nosweithiau 'Cwrdd â'r Athro', gobeithiwn fod y sesiynau hyn wedi bod yn ddefnyddiol i chi. Yn ystod y sesiynau hyn, daeth i'n sylw nad ydych chi fel rhieni a gwarcheidwaid yn gallu gwneud sylwadau ar gofnodion darllen ddigidol eich plentyn wrth ddefnyddio dyfais symudol. Er mwyn cael mynediad at y cofnodion darllen a chofnodi datganiad gan ddefnyddio'ch dyfeisiau symudol, dilynwch y cyfarwyddiadau canlynol:

- 1. Yn gyntaf, lawr lwythwch yr ap 'Google Sheets' am ddim o unrhyw siop ap.
- 2. Mewn gofnodwch i'r ap 'Google Sheets' gan ddefnyddio manylion mewngofnodi Hwb eich plentyn.
- 3. Ar ôl i chi lawr lwytho'r ap 'Google Sheets', agorwch gofnod darllen digidol eich plentyn trwy'r ap 'Google Classrooms' neu unrhyw borwr gwe o'ch dewis. Gellir dod o hyd i'r rhain fel atodiad o dan y pwnc 'Cofnod Darllen' yn y tab '*Classwork'*.
- 4. Dewiswch y saeth groeslin a ddarganfyddir ar ran dde uchaf eich sgrin (Gweler y ddelwedd ganlynol). Bydd y ddogfen nawr yn agor o fewn yr ap **'Google Sheets'** ble allwch gofnodi sylwadau am ddarllen eich plentyn pan yn gyfleus.
- 5. Nid oes angen arbed y sylwadau a gofnodwyd gan fod yr ap yn arbed unrhyw sylwadau yn naturiol.

Gellir cyrchu'r ddogfen a'i addasu yn hawdd gan ddefnyddio cyfrifiadur, gliniadur, IPad neu dabled. Nid oes angen lawr lwytho unrhyw ap neu raglen wrth ddefnyddio'r dyfeisiau hyn. Diolch am eich cefnogaeth barhaus,

Athrawon Blynyddoedd 3, 4, 5, 6 a 2E

Dear Parent and Guardian,

Thank you for attending our 'Meet the Teacher' evenings, we hope that you found these sessions useful. During these sessions, it came to our attention that you as parents and guardians are unable to comment on your child's digital reading record whilst using a mobile device.

In order to access the reading records and record a statement using your mobile devices, please follow the following instructions:

- 1. Firstly, download the 'Google Sheets' app for free from any app store.
- 2. Log in to the 'Google Sheets' app using your child's Hwb login details.
- 3. Once you have downloaded the **'Google Sheets'** app, open your child's digital reading record via the **'Google Classrooms'** app or web browser of your choice. These can be found as attachments under the topic **'Reading Record'** within the classrooms tab.
- 4. Select the diagonal arrow found in the top right hand of your screen (*See following image*). The document will now open within the **'Google Sheets'** app where you can record comments at your own leisure.
- 5. There is no need to save the recorded comments as there is an auto save function built in to the app.

The document can be easily accessed and altered using a desktop, laptop, chromebook, Ipad or tablet. There is no need to download any app or programme when using these devices. Thank you for continued support,

Years 3, 4, 5, 6 and 2E Teachers